## 坂町公共施設予約システム 操作マニュアル

## ~利用登録編~

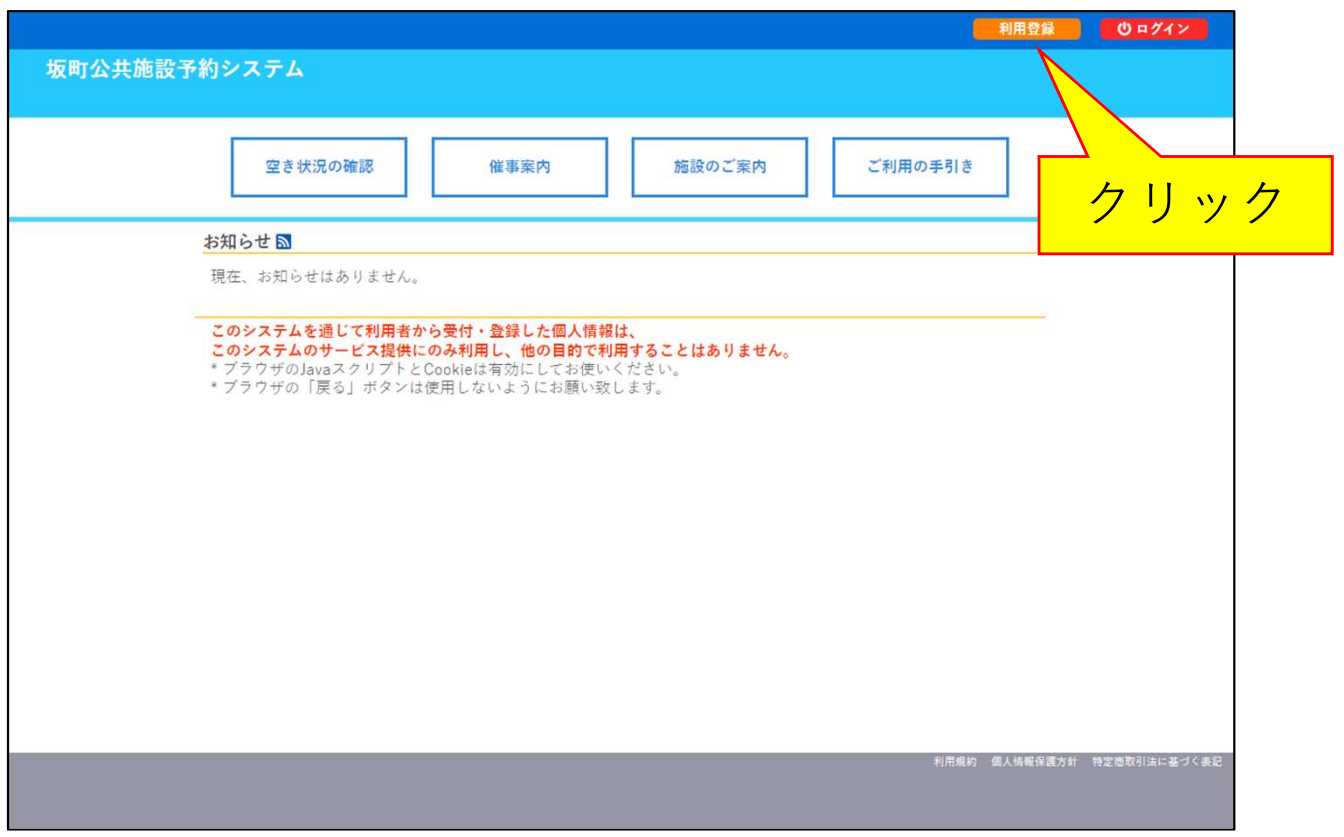

1. [利用登録]ボタンをクリックします。

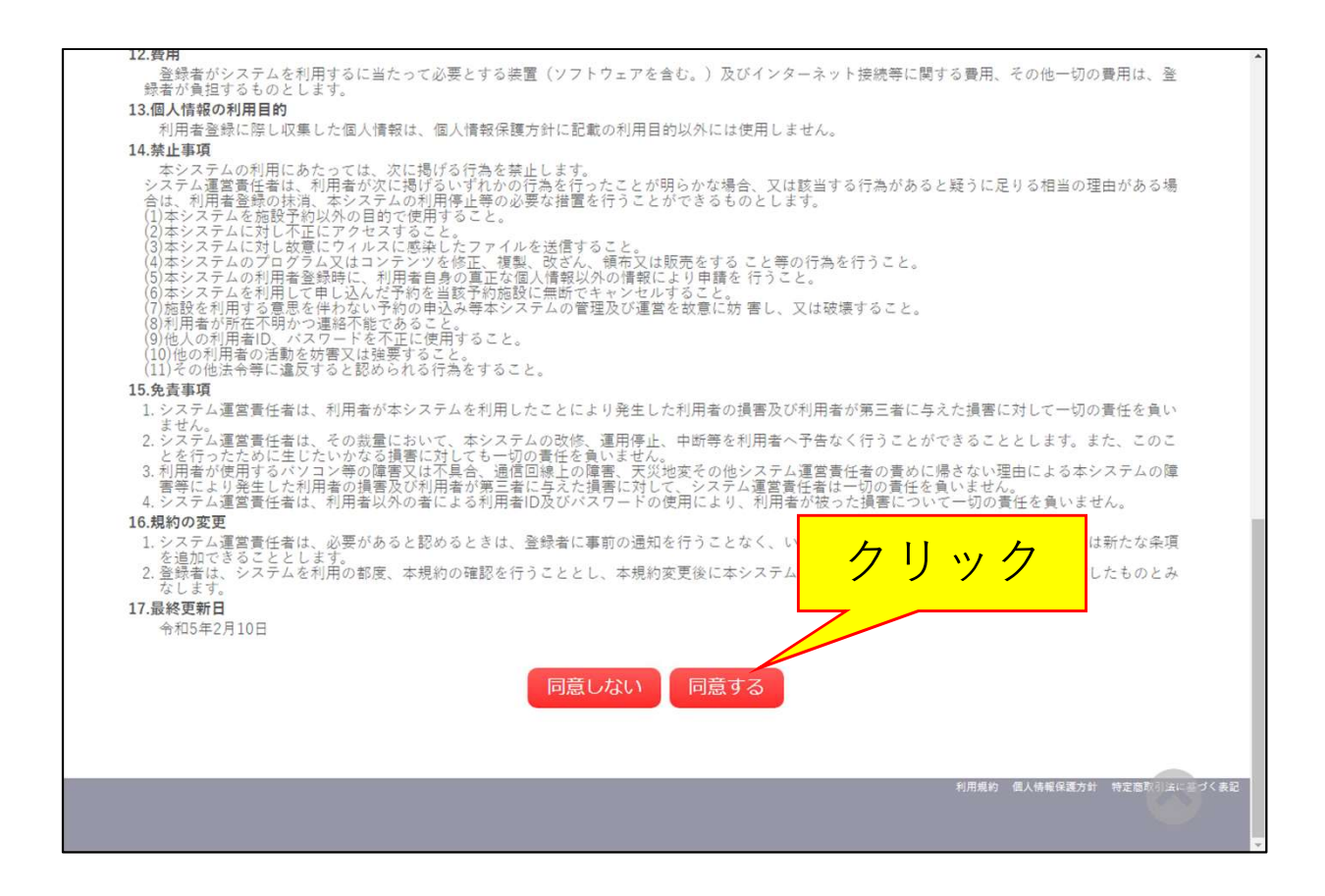

2.利用規約に同意いただける場合、ページ下部の[同意する] ボタンをクリックします。

|   | · · · · · · · · · · · · · · · · · · · |                         |           |             |  |              |    |
|---|---------------------------------------|-------------------------|-----------|-------------|--|--------------|----|
|   |                                       |                         | 利用者       |             |  |              |    |
|   | 氏名😎                                   | 坂町ABCスポーツクラブ            |           | (団体の場合は団体名) |  |              |    |
|   | かな                                    | さかちょうえーびーしーすぼ           | ーつくらぶ     |             |  |              |    |
|   | 代表者                                   |                         |           |             |  |              |    |
|   | 氏名                                    | 坂町 太郎                   | (団体の場合のみ) |             |  |              |    |
|   | かな                                    | さかちょう たろう               |           |             |  |              |    |
| 1 |                                       |                         |           |             |  |              |    |
|   | 氏名                                    |                         |           |             |  |              |    |
|   | かな                                    |                         |           |             |  | $(1)\lambda$ | 、力 |
| Ē |                                       |                         |           |             |  |              |    |
|   | 郵便番号♥                                 | 731 - 4393 (半角数字        | (住所検索     |             |  |              |    |
| Ì | 住所🕗                                   | 広島県安芸郡坂町平成ケ浜1           | 丁目 1 - 1  |             |  |              |    |
| Ì | 建物名等                                  |                         |           |             |  |              |    |
|   | 連絡先🕗                                  | 000 - 0000 - 0000       | ](半角数字)   |             |  |              |    |
|   | 緊急連絡先                                 |                         | (半角数字)    |             |  |              |    |
|   | メールアドレス😏                              | XXXXXXX@town.saka.lg.jp |           |             |  |              |    |
|   | メールアドレス                               | XXXXXXX@town.saka.lg.jp |           |             |  |              |    |

3. 各項目を入力し、[確認]をクリックします。 ※団体の場合、利用者の氏名欄は団体名を入力します。

|         | D手引き よくあ                   | らるご質問                                         |
|---------|----------------------------|-----------------------------------------------|
|         | 利用登録申し                     | 込み                                            |
| 容を確認の上、 | よろしけれは「登録                  | 録」ホタンを、修正する場合は「修正」ホタンを押してくたさい。<br>利田考名等       |
|         | ·                          |                                               |
|         | 氏名                         | 和用音<br>坂町ABCスポーツクラブ                           |
|         | かな                         | さかちょうえーびーしーすぼーつくらぶ                            |
|         |                            | 代表者                                           |
|         | 氏名                         | 坂町 太郎                                         |
|         | かな                         | さかちょう たろう                                     |
|         |                            | 担当者                                           |
|         | 氏名                         |                                               |
|         | 17.19                      |                                               |
|         |                            | <b>建船</b> 龙寺                                  |
|         | 郵便番号                       | 弓 731 - 4393                                  |
|         | 住所                         | 広島県安芸郡坂町平成ケ浜1丁目1-1                            |
|         | 連絡先                        | 7 000 - 0000 - 0000                           |
|         | 緊急連絡务                      | 先                                             |
|         |                            |                                               |
|         | 住所<br>建物名等<br>連絡先<br>緊急連絡务 | 広島県安芸郡坂町平成ヶ浜1丁目1-1<br>等<br>000-0000-0000<br>第 |

+. パリレにいるで唯心し、同連いかなりれば、[豆球] クリックします。

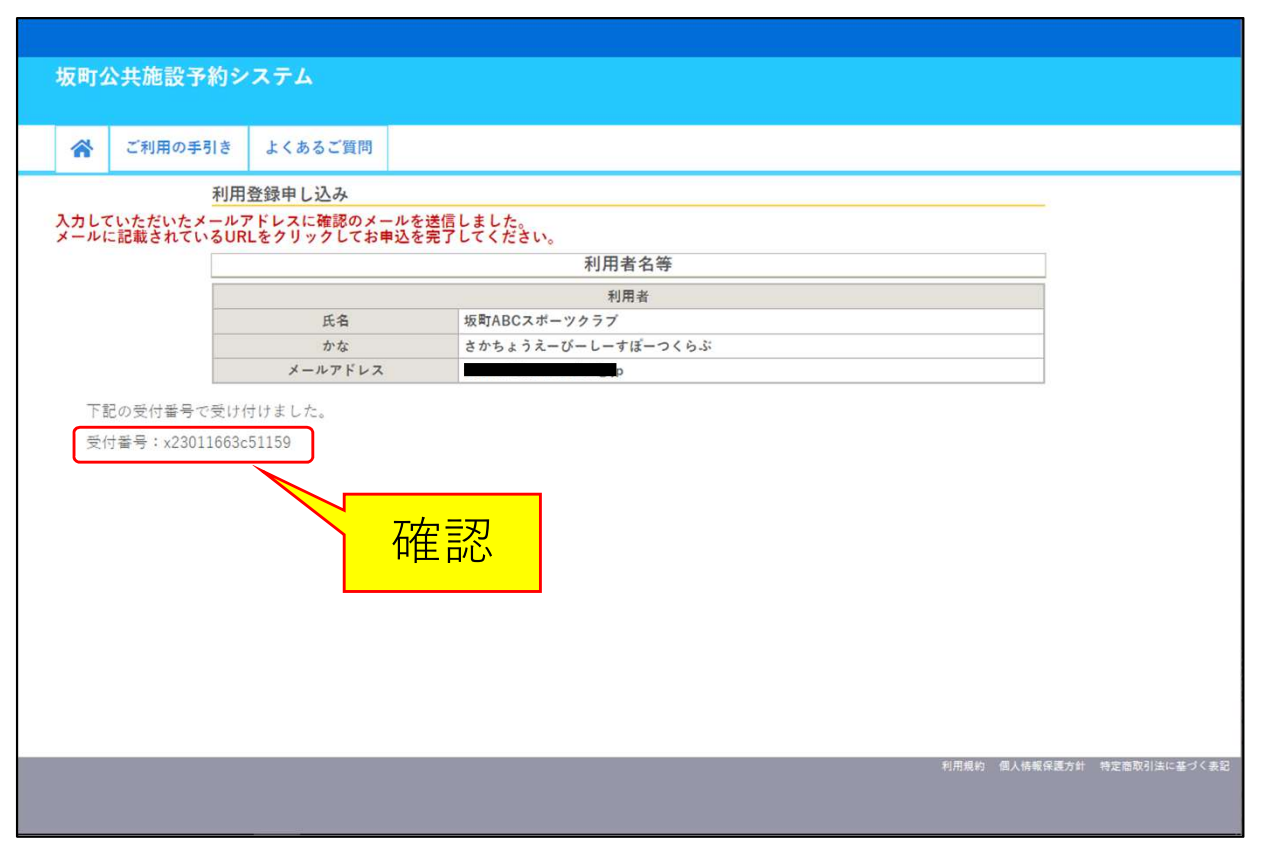

5. 受付画面に表示される受付番号を控えておいてください。

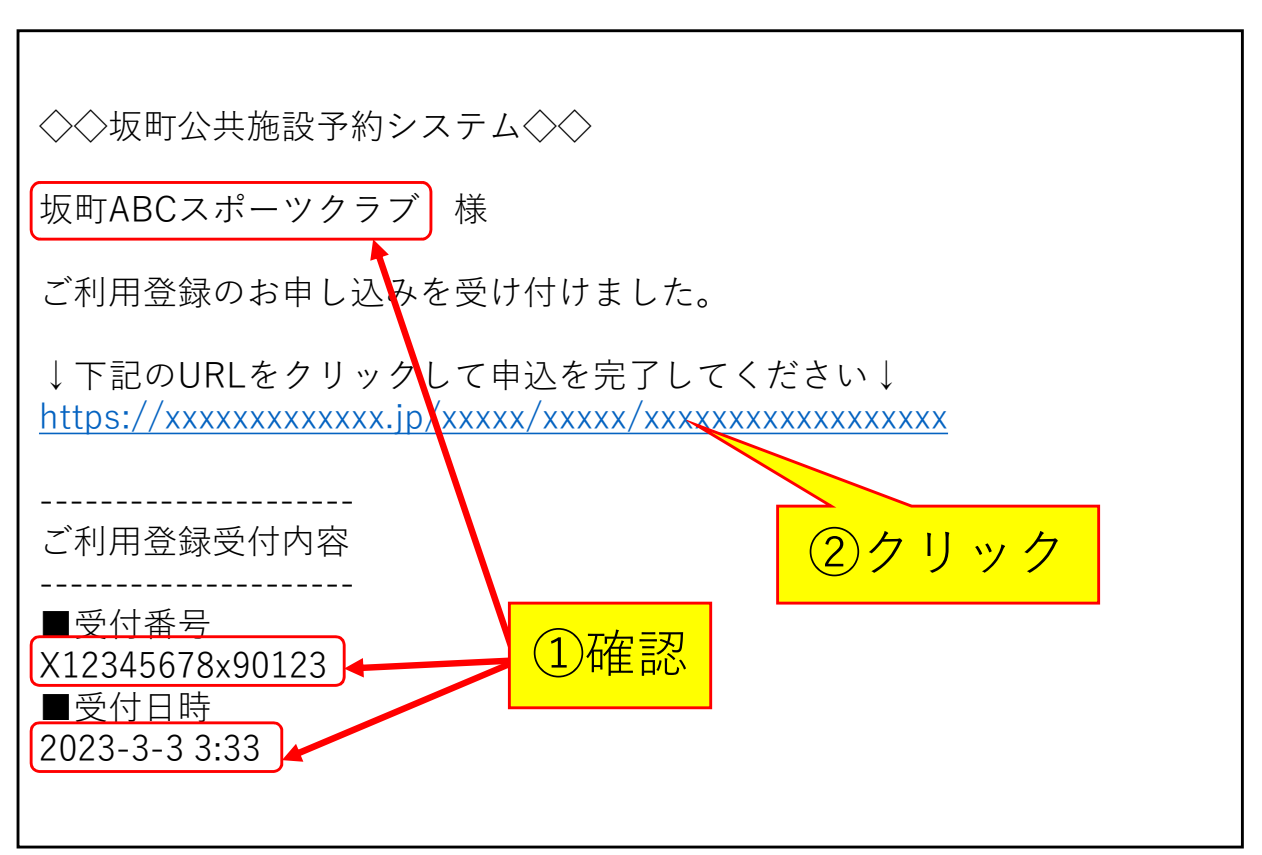

6.3で入力したメールアドレスに「坂町公共施設予約システム ご利用登録お申し込み受付」メールが届きます。 利用者名・受付番号・受付日時を確認し、間違いがなければ。 URLをクリックします。

| 坂町公共施設予約システム<br>                                                         |                                                                                                    |         |  |  |  |  |  |  |  |  |
|--------------------------------------------------------------------------|----------------------------------------------------------------------------------------------------|---------|--|--|--|--|--|--|--|--|
| *                                                                        | ご利用の手引き                                                                                                    | よくあるご質問 |  |  |  |  |  |  |  |  |
|                                                                          | 利用登録お申し込みの確認                                                                                                    |         |  |  |  |  |  |  |  |  |
| ご利用<br>マイナン<br>マイナン                                                      | ご利用申し込みを受け付けました。<br>マイナンバーカードをお持ちのうえ、申請受付窓口へお越しください。<br>マイナンバーカードによる本人確認完了後、オンライン予約が可能となります。                                                                                                  |         |  |  |  |  |  |  |  |  |
| 【申請引<br>• <b>场</b> &明<br>• Suns<br>• <b>š</b> uns<br>• 小坂公<br>• 小坂公<br>• | ご利用申し込みを受け付けました。<br>マイナンバーカードにお持ちのうえ、申請受付窓口へお越しください。<br>マイナンバーカードにはる本人確認完了後、オンライン予約が可能となります。<br>「申請受付窓口】<br>・坂町町見センター<br>・B&QG標準センター<br>・Sunstar Hall<br>・横法ふれるいセンター<br>・小屋満ふれるいセンター<br>・坂公員館 |         |  |  |  |  |  |  |  |  |
|                                                                          |                                                                                                    |         |  |  |  |  |  |  |  |  |

7. 上の画面が表示されたら、利用のお申し込みは完了です。 マイナンバーカードをお持ちのうえ、画面に表示されている 施設の窓口へお越しください。